http://www.youtube.com/watch?feature=player\_embedded&v=kv212p-67t4 Bekijk eerst de video en dan kan je aan de hand van deze nota's verder werken

# **Teksteffect**

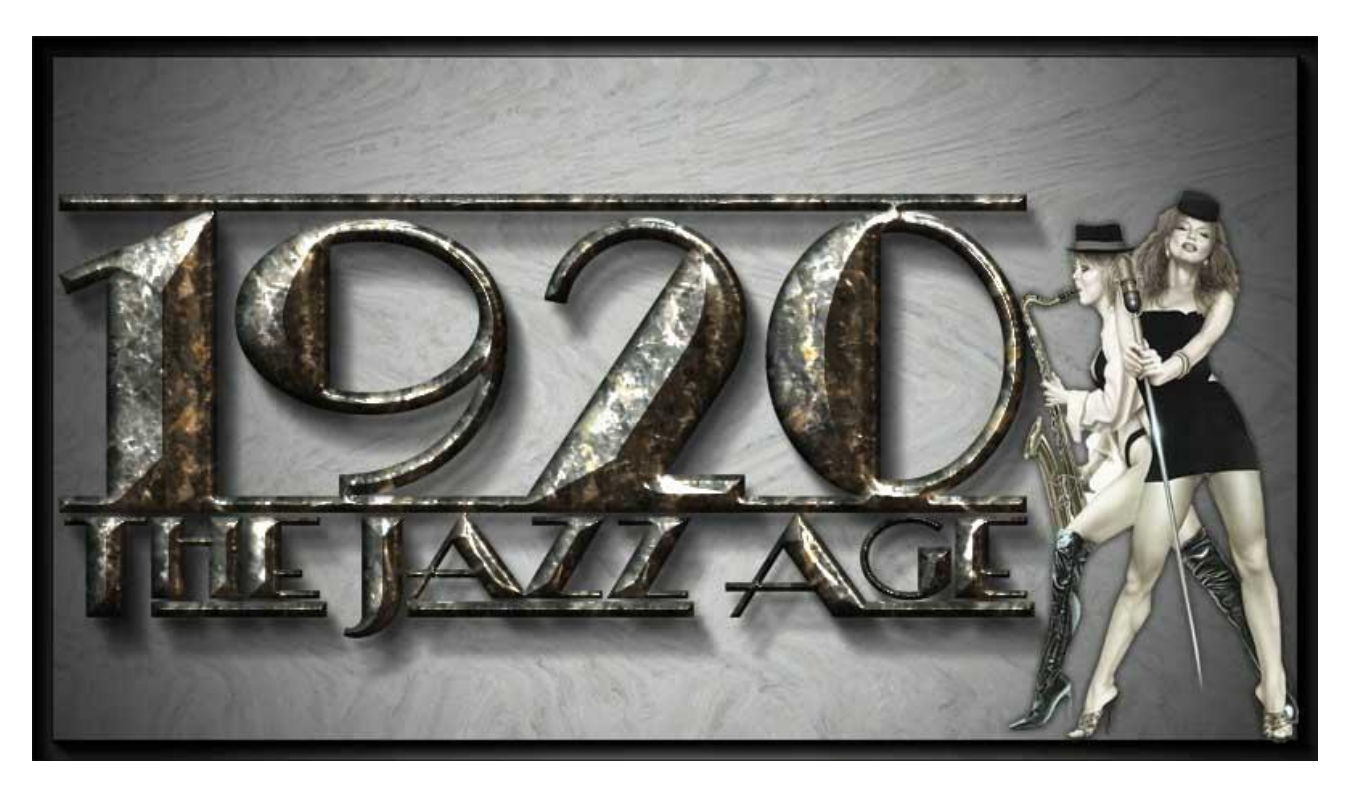

## 1) Bestand $\rightarrow$ Nieuw :

| Name:                | Untitled-1     |             |   | OK             |
|----------------------|----------------|-------------|---|----------------|
| Preset: 1280 px X 7  | 20 px          | -           |   | Cancel         |
| Size:                |                |             |   | Save Preset    |
| Width:               | 1280           | Pixels      | - | Delete Preset. |
| Height:              | 720            | Pixels      | • |                |
| Resolution:          | 150            | Pixels/Inch | - |                |
| Color Mode:          | RGB Color 👻    | 8 bit       | - |                |
| Background Contents: | White          |             | - | Image Size:    |
| Advanced             |                |             | - | 2.64M          |
| Color Profile:       | sRGB IEC61966- | 2.1         | • |                |
| Pixel Aspect Ratio:  | Square Pixels  |             | - |                |

2) Tekst intikken met lettertype HeraldSquare (art deco font); 200 pt; vloeiend; links; zwarte kleur;

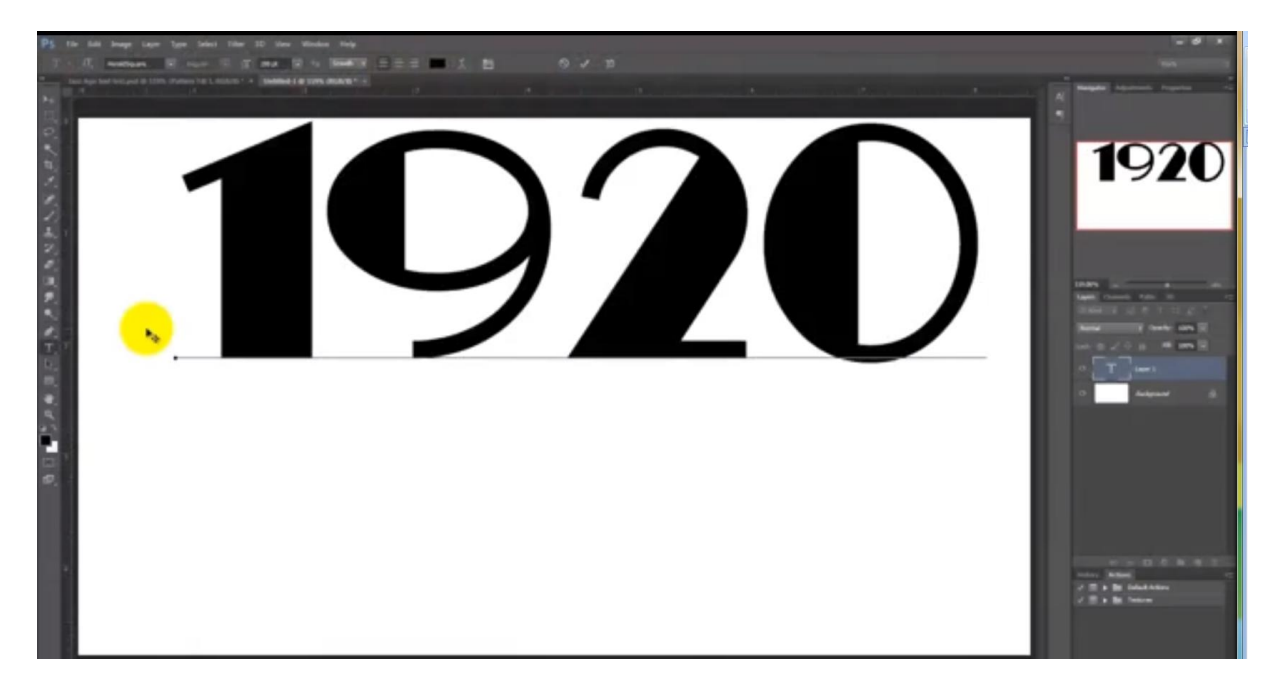

3) Tweede lijn tekst intikken met tekstgrootte = 72 pt; beide tekstlagen mooi centreren We gebruiken grote en kleine letters (worden onderlijnd).

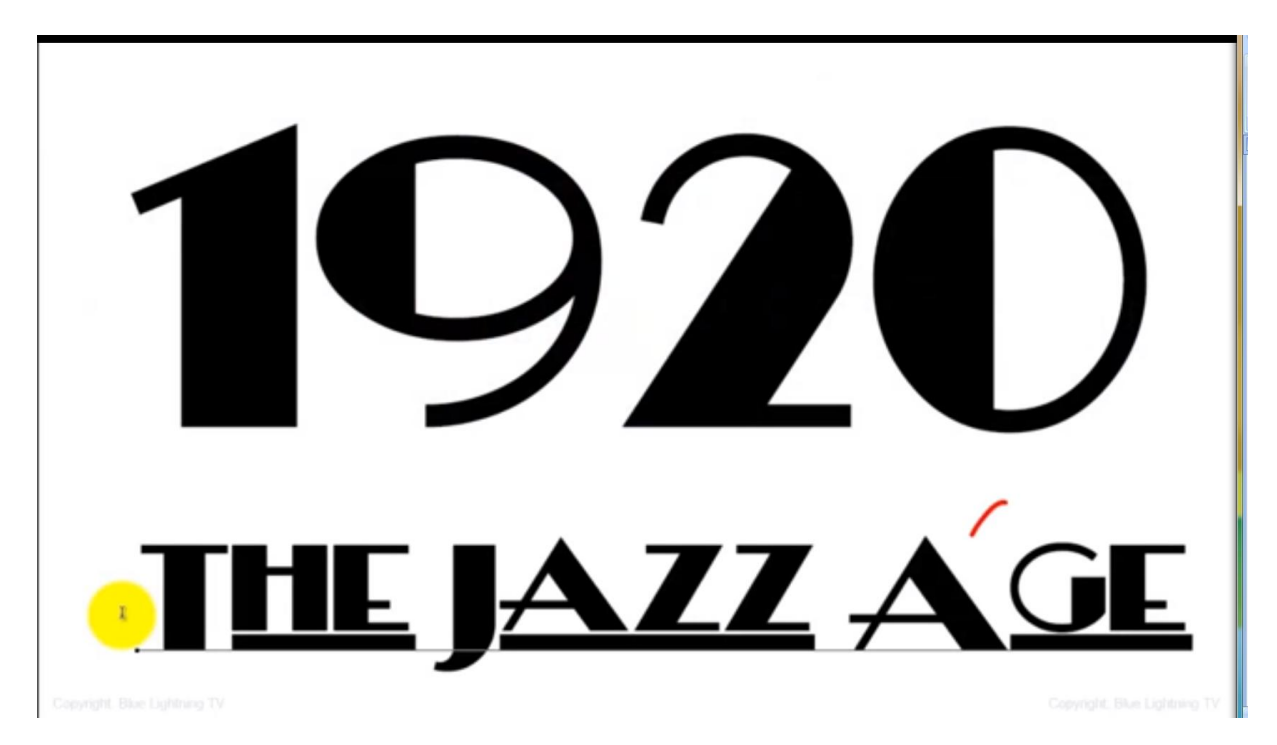

4) Pas ook de plaats tussen twee letters aan als je dat nodig acht.

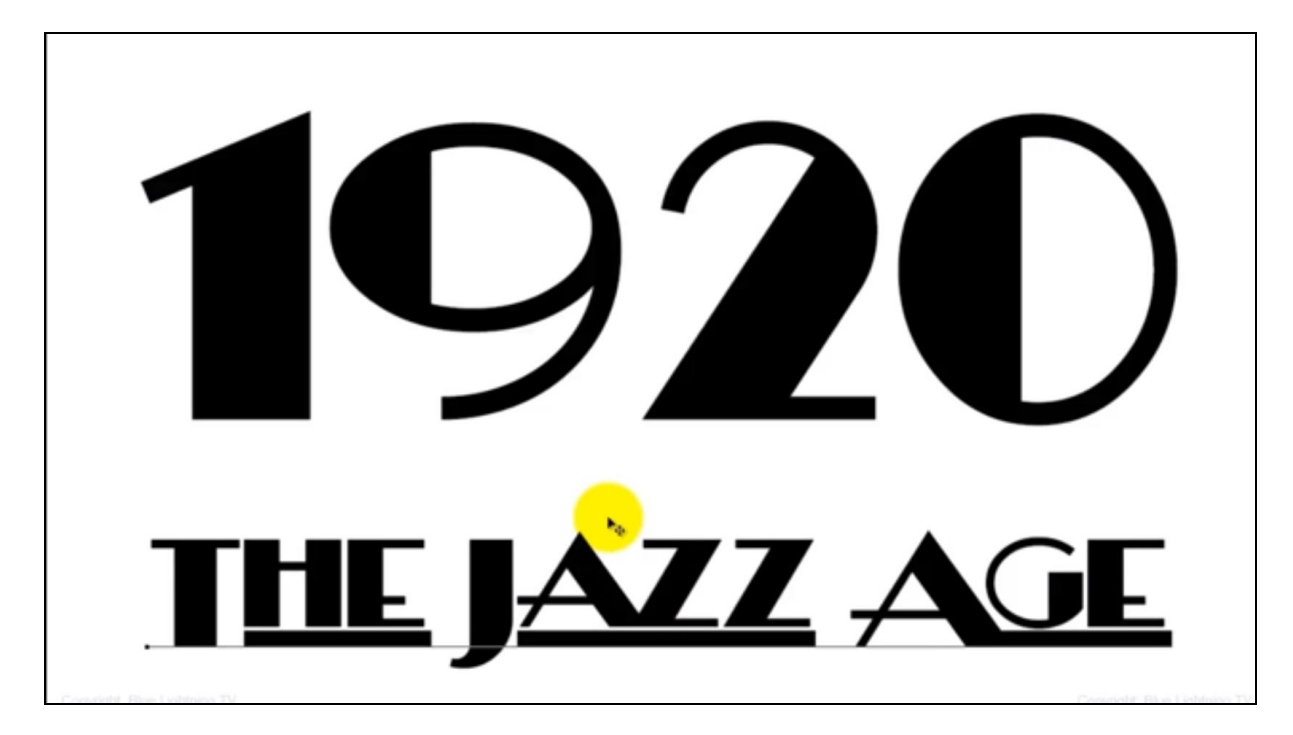

5) Rechthoekige selectie maken boven een onderstreepte lijn

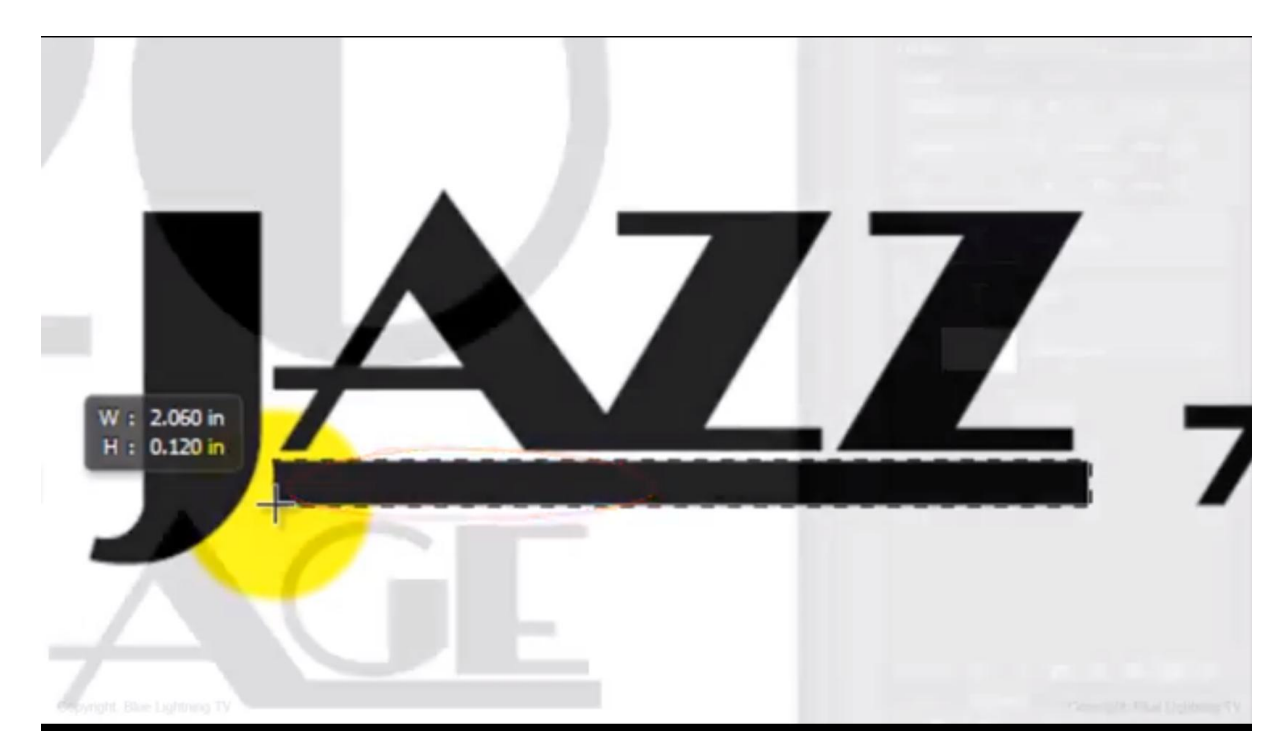

6) Nieuwe laag toevoegen; selectie vullen met zwart en deselecteren (Ctrl + D)

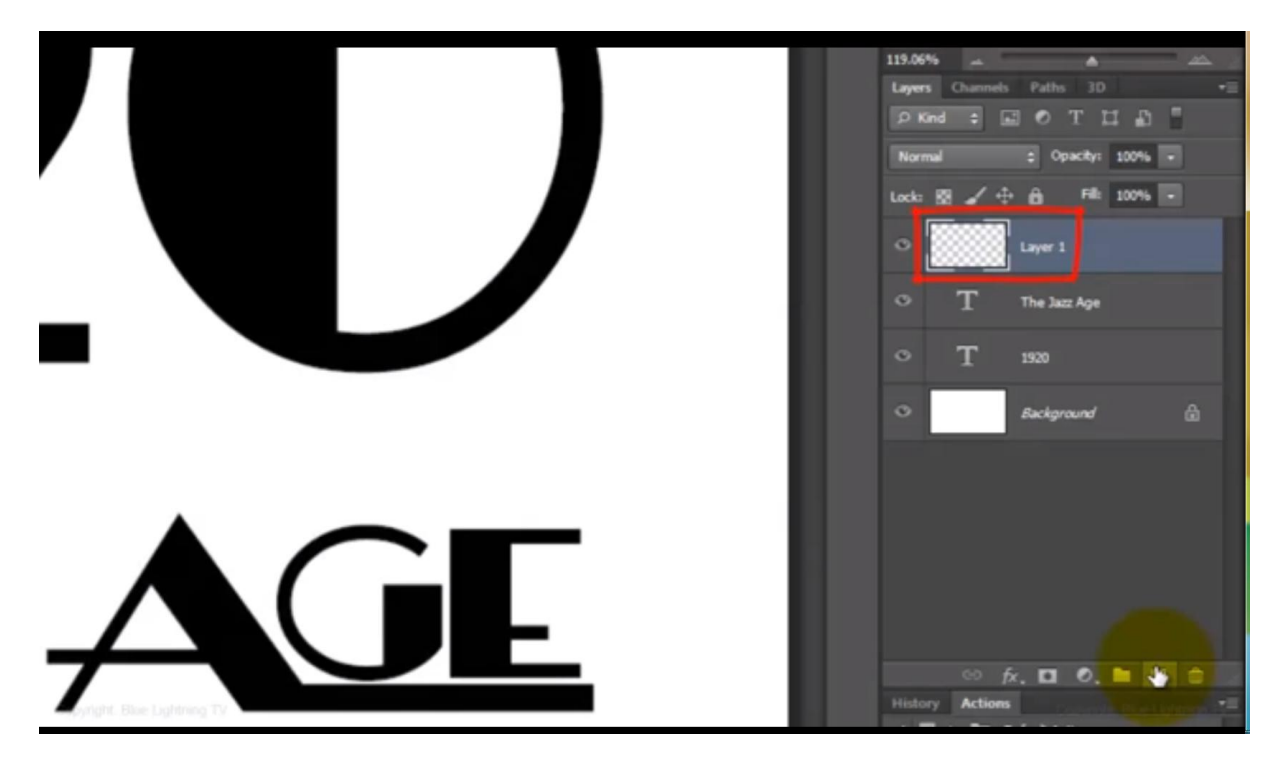

7) Verplaatsgereedschap (V) aanklikken; Sleep deze lijn tot bovenaan zodat die links uitgelijnd is met je tekst

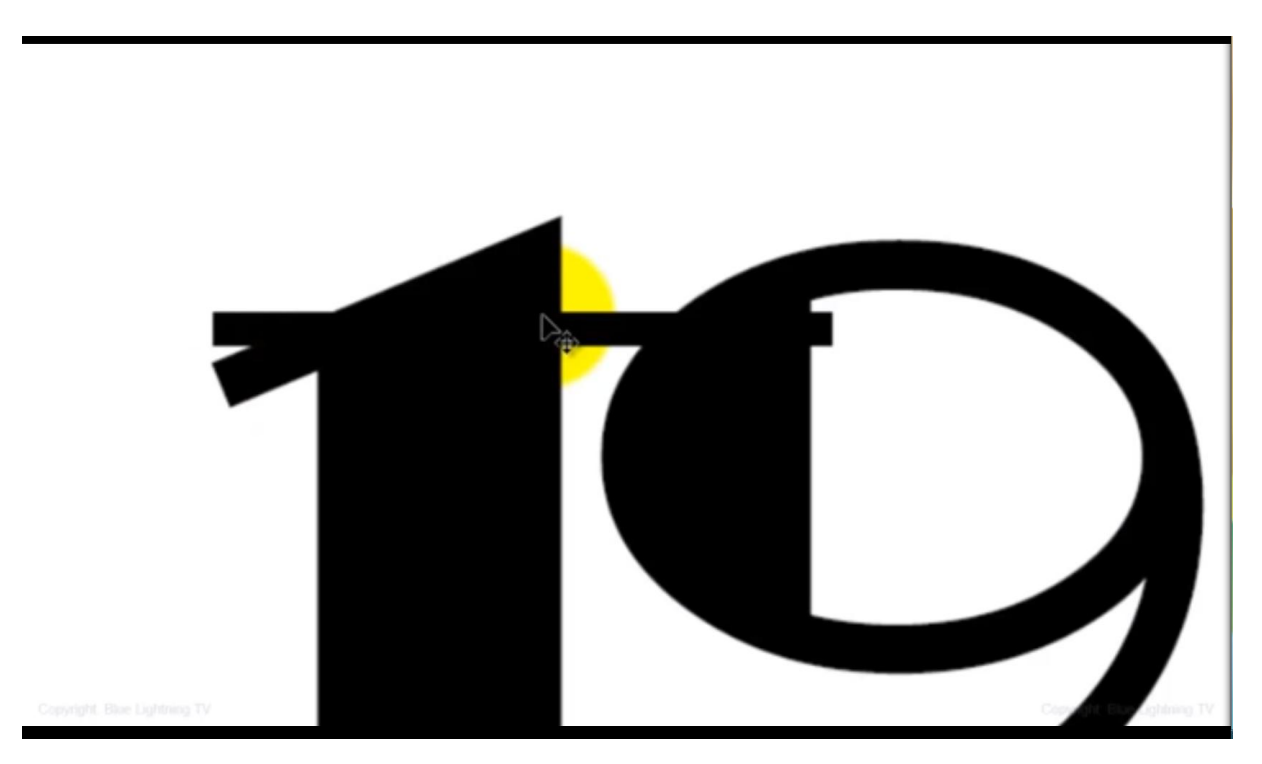

8) Verleng de lijn : klik Ctrl + T en sleep aan het middelste ankerpunt rechts

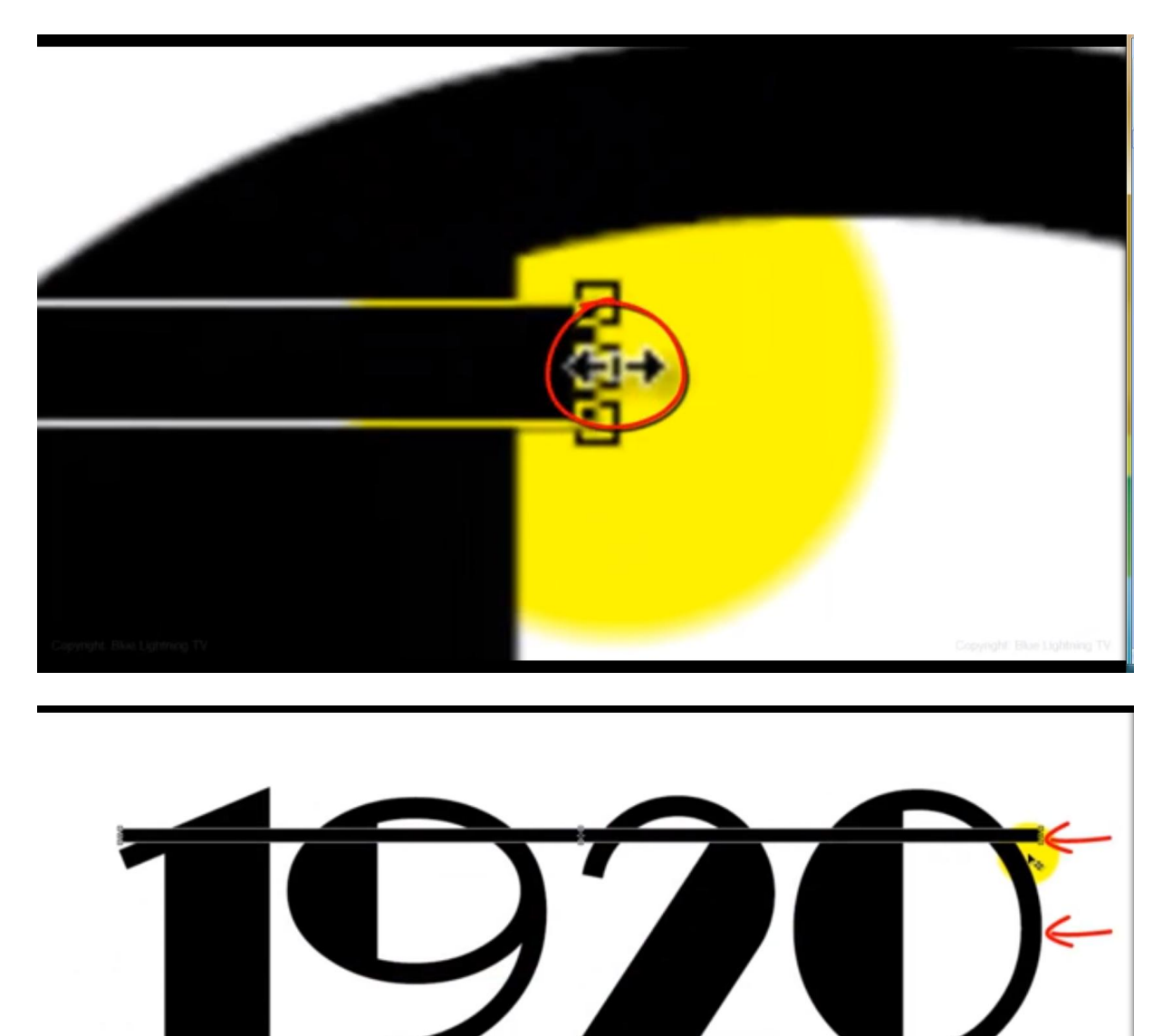

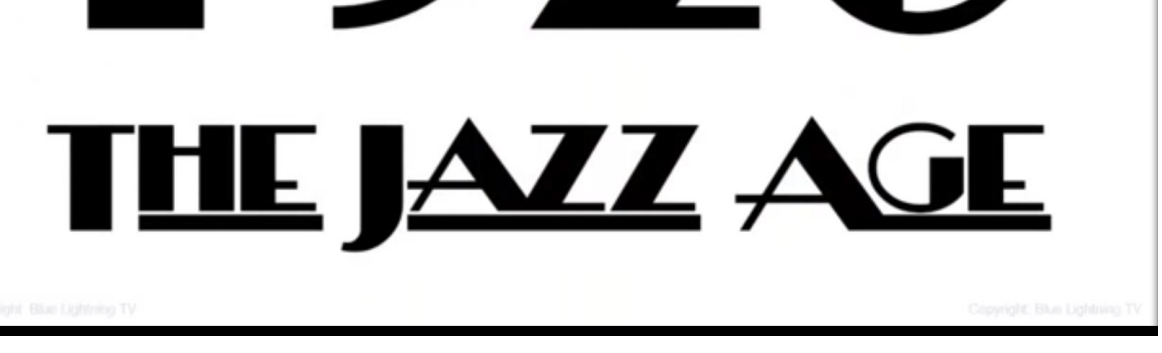

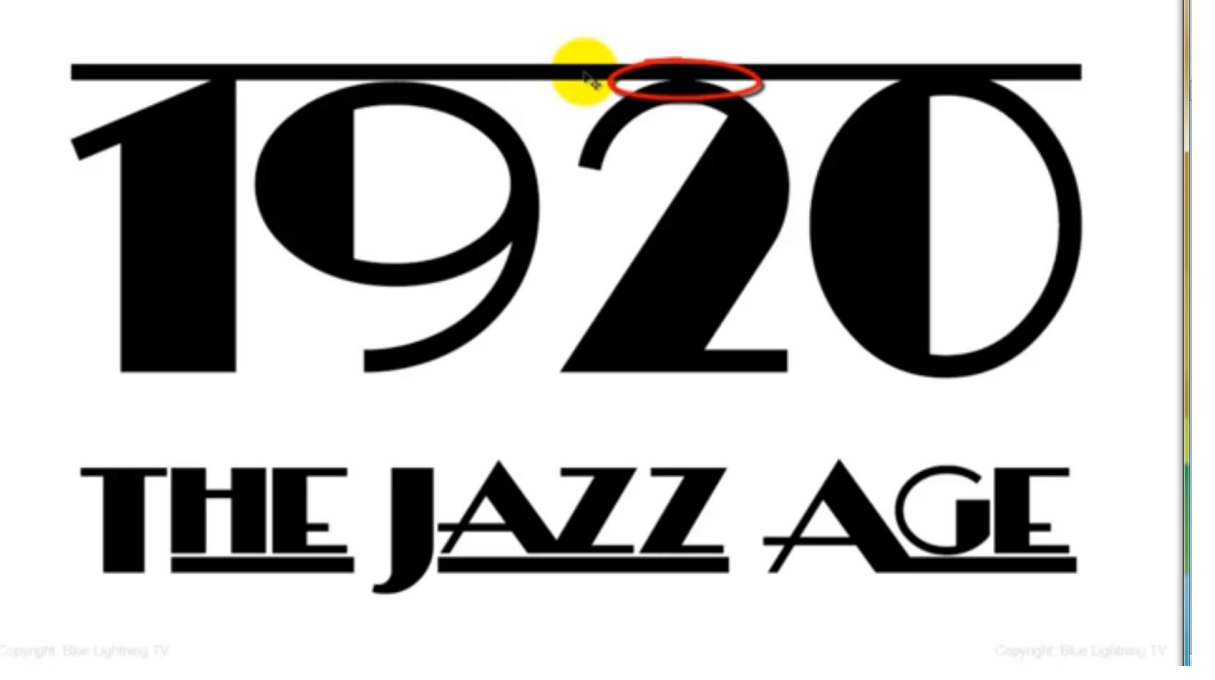

10) Dupliceer en sleep de lijn onder de bovenste tekst

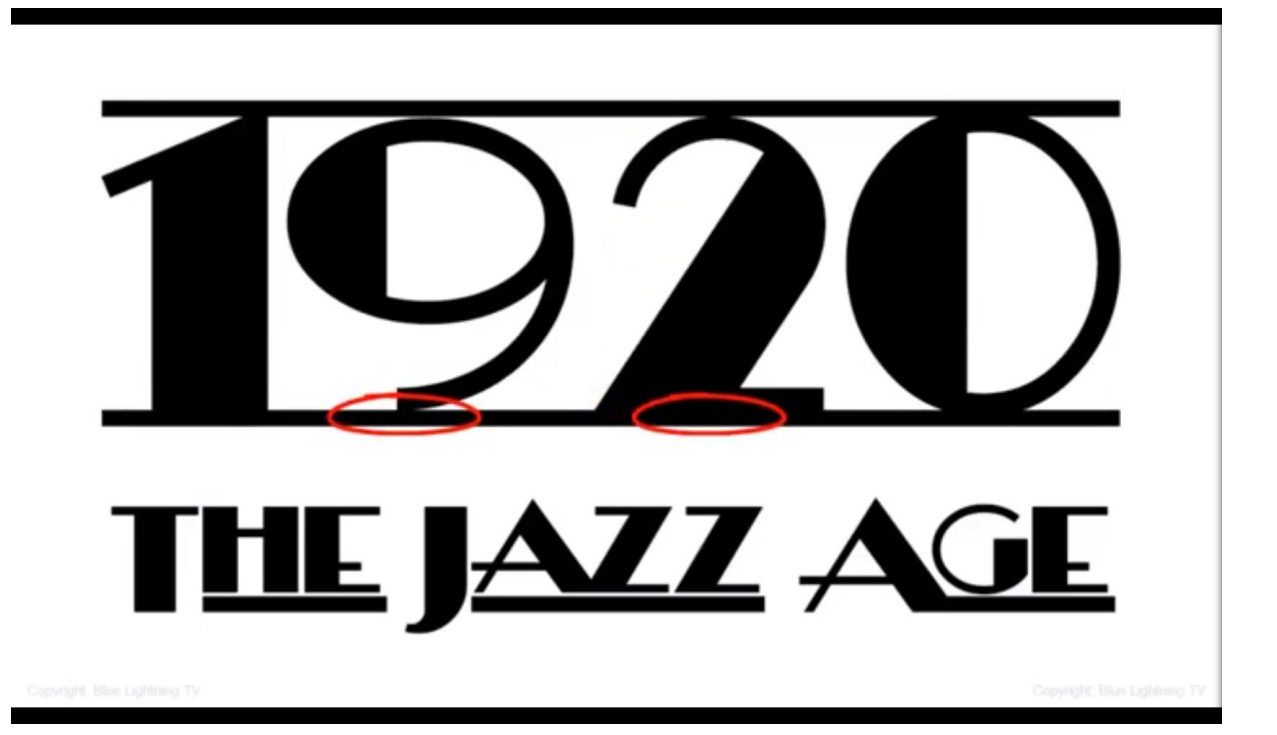

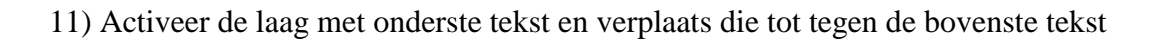

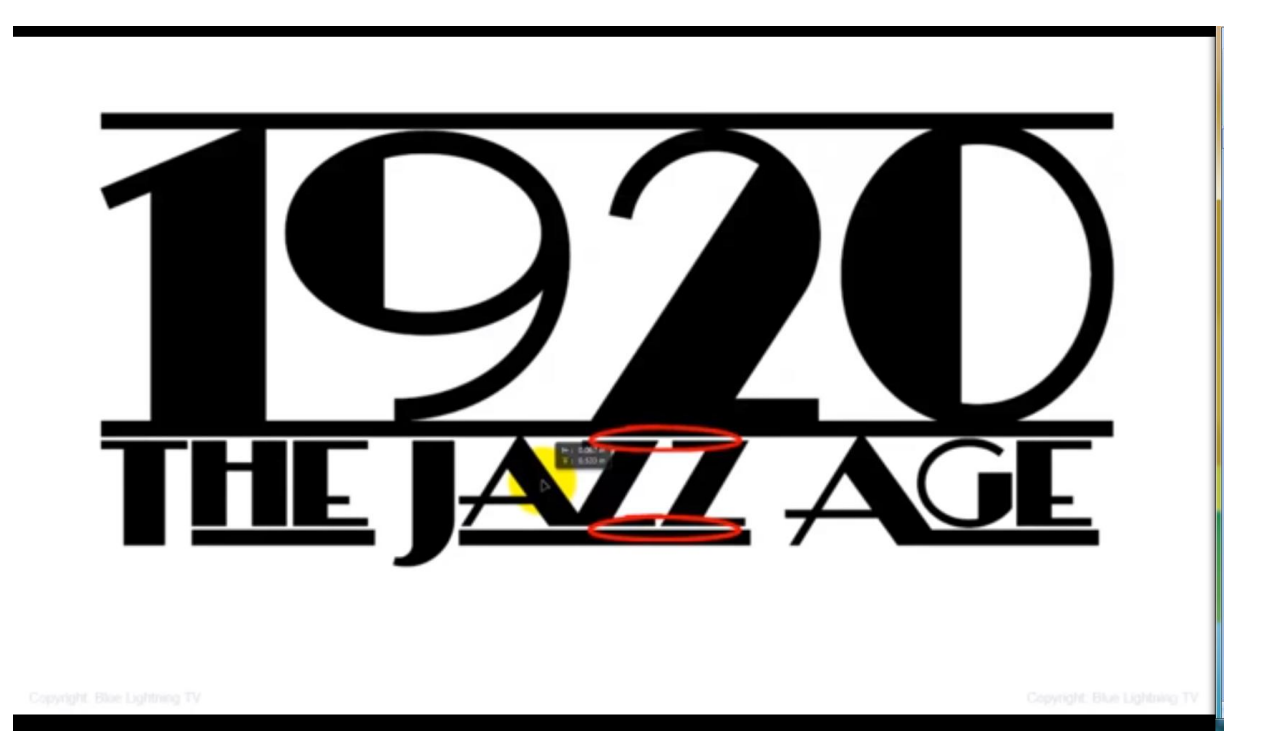

12) Ook deze onderste laag even breed maken als de bovenste; opgelet, tekst niet vervormen; sleep aan de hoekpunten met Shift toets ingedrukt.

| 7 | W : 7.193 in<br>H : 1.120 in |
|---|------------------------------|
|   | Converts Blue Lightning TV   |

13) Alle tekstlagen en lijnen in eenzelfde groep plaatsen; lagen selecteren en Ctrl + G klikken (twee tekstlagen en twee lagen met lijnen) Noem de groep "tekst"

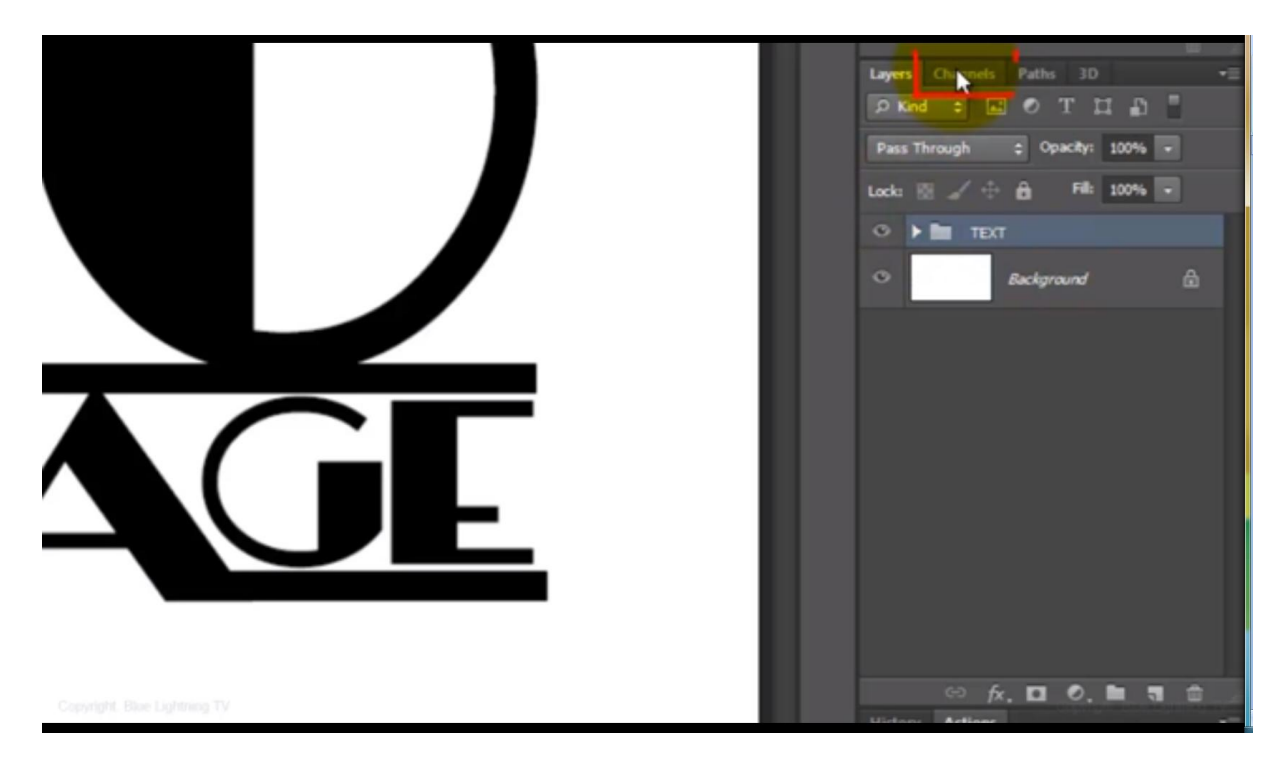

14) Open nu het palet Kanalen en klik onderaan op de toets 'kanaal als selectie laden' die hieronder met rood is aangeduid; je bekomt een selectie van je tekst

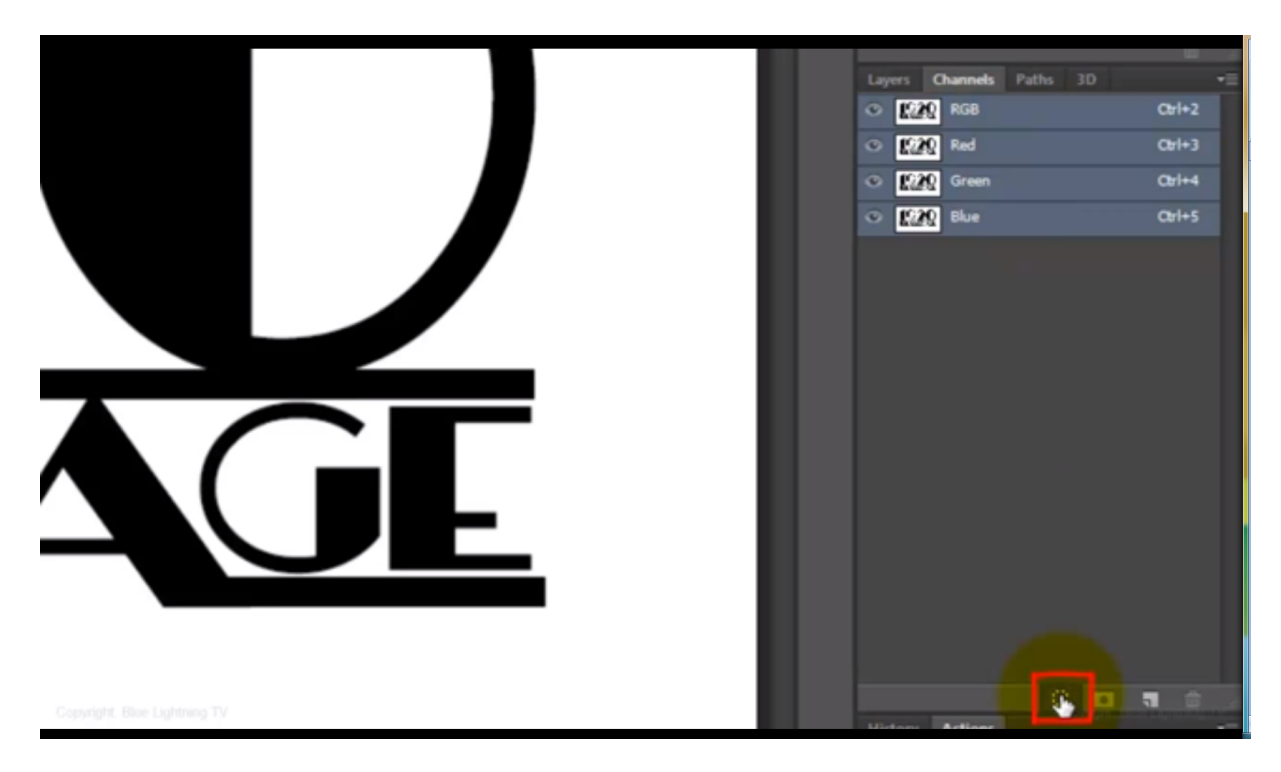

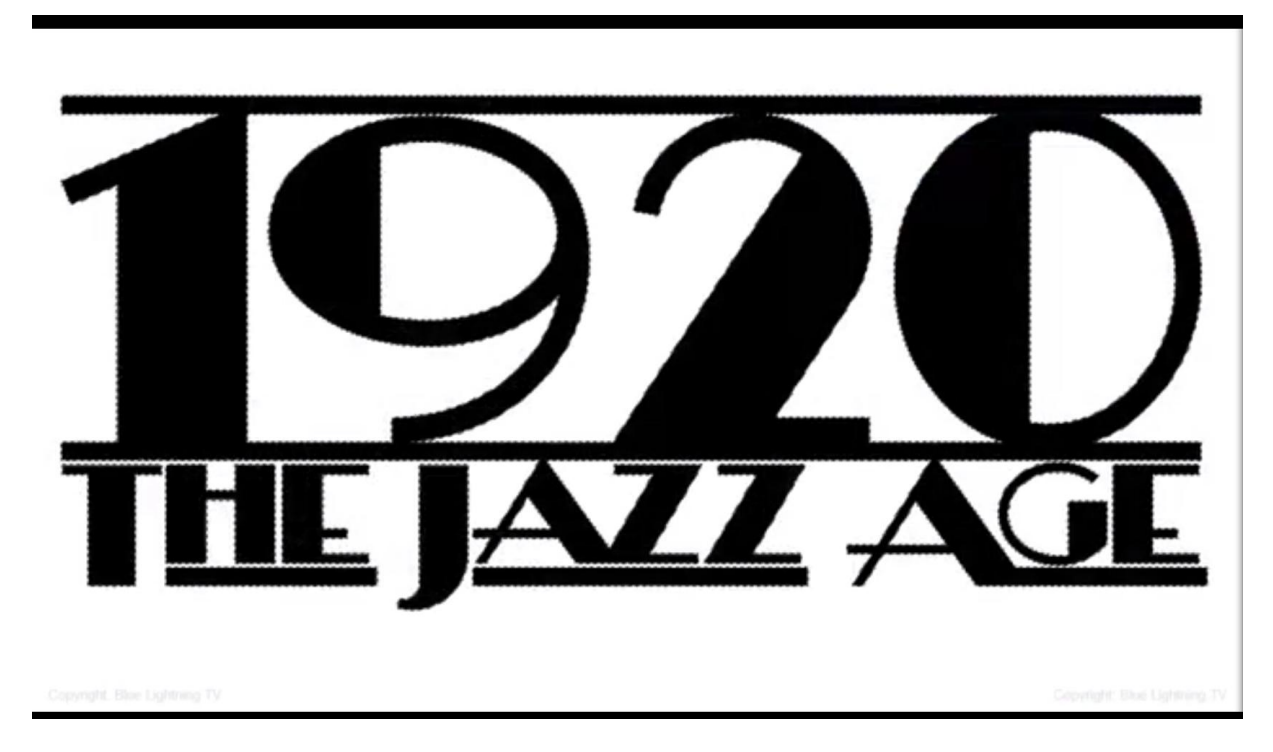

15) Terug het lagen palet aanklikken; nieuwe bovenste laag toevoegen;

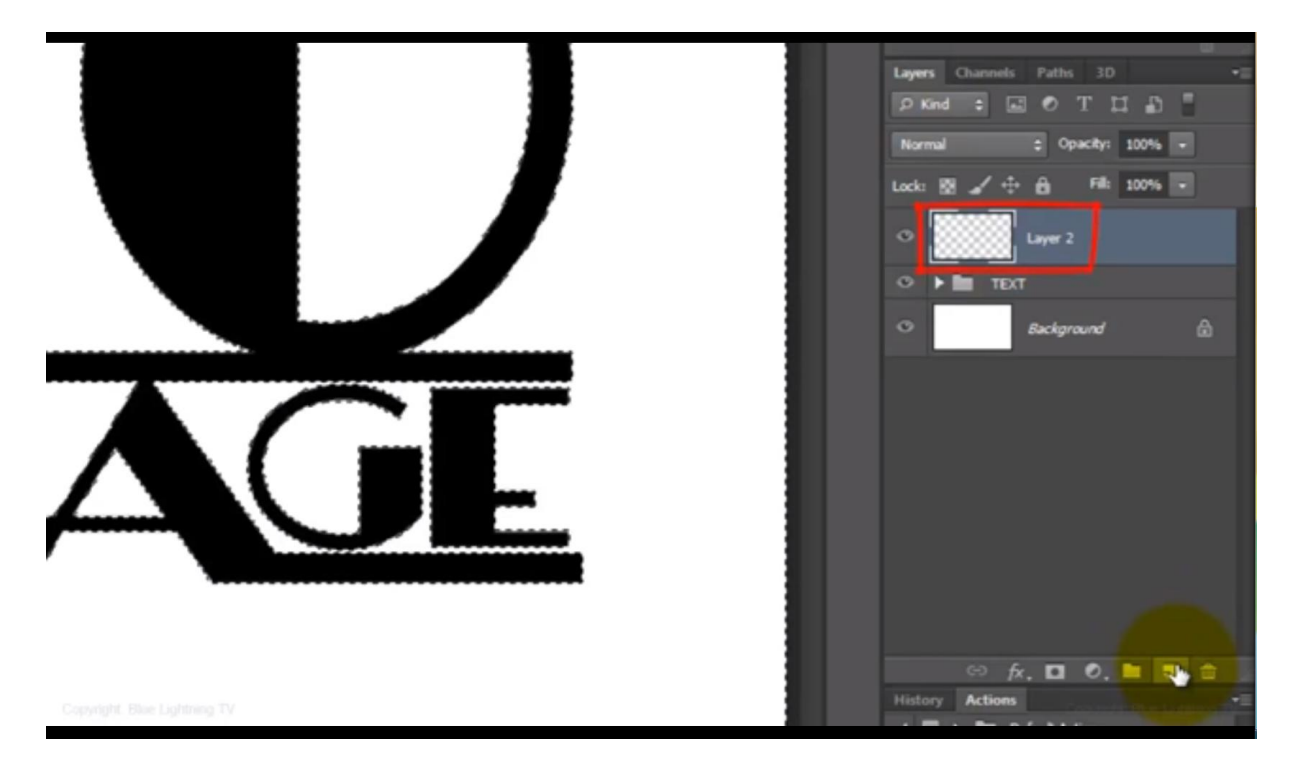

16) Selectie omkeren (Ctrl + Shift + I) ; vul de selectie met zwart; deselecteer

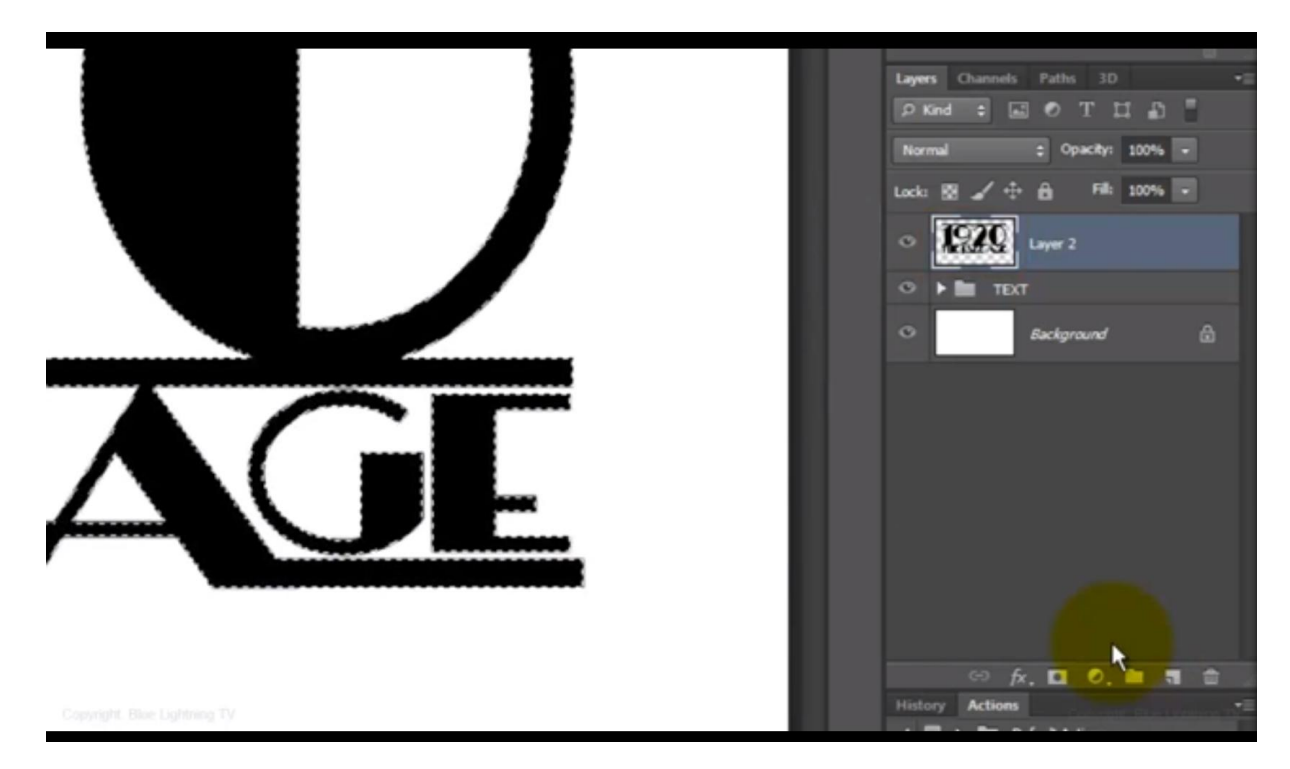

17) Oogje uitklikken voor de groep "tekst"

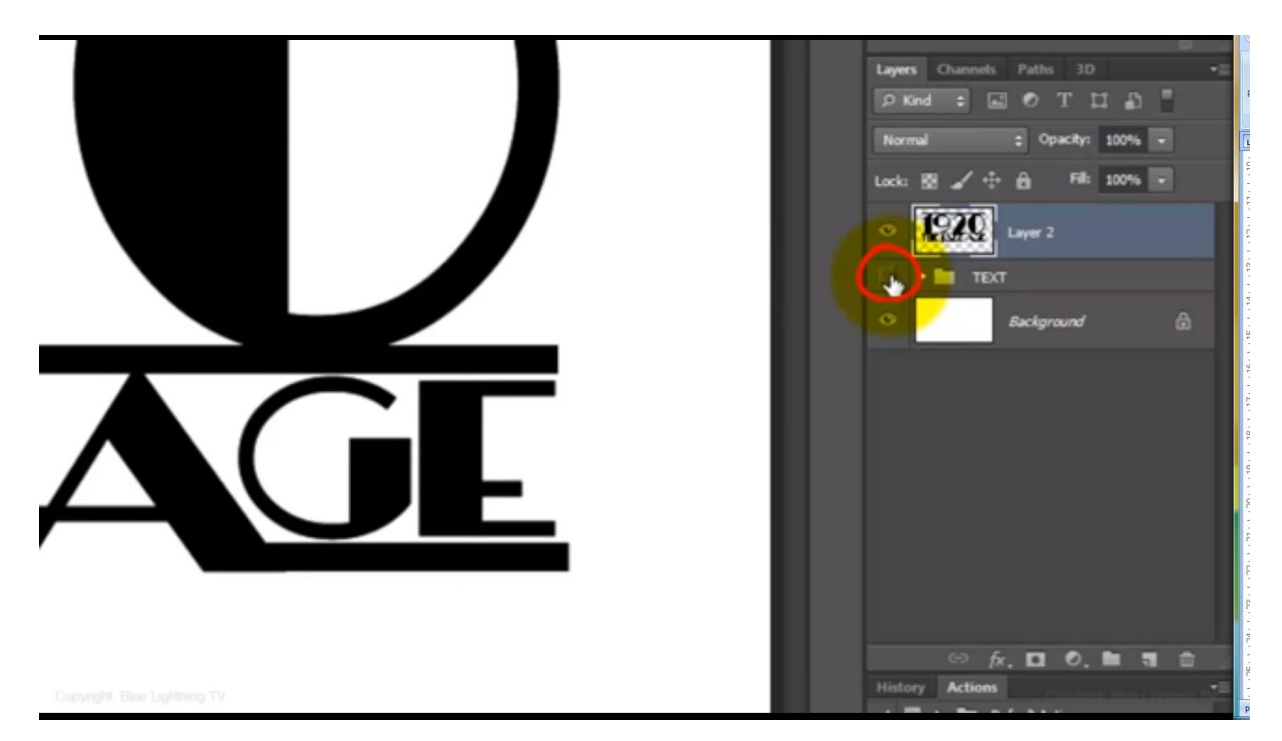

### 18) Centreer de bovenste laag; dupliceer drie keren = drie keren Ctrl + J klikken

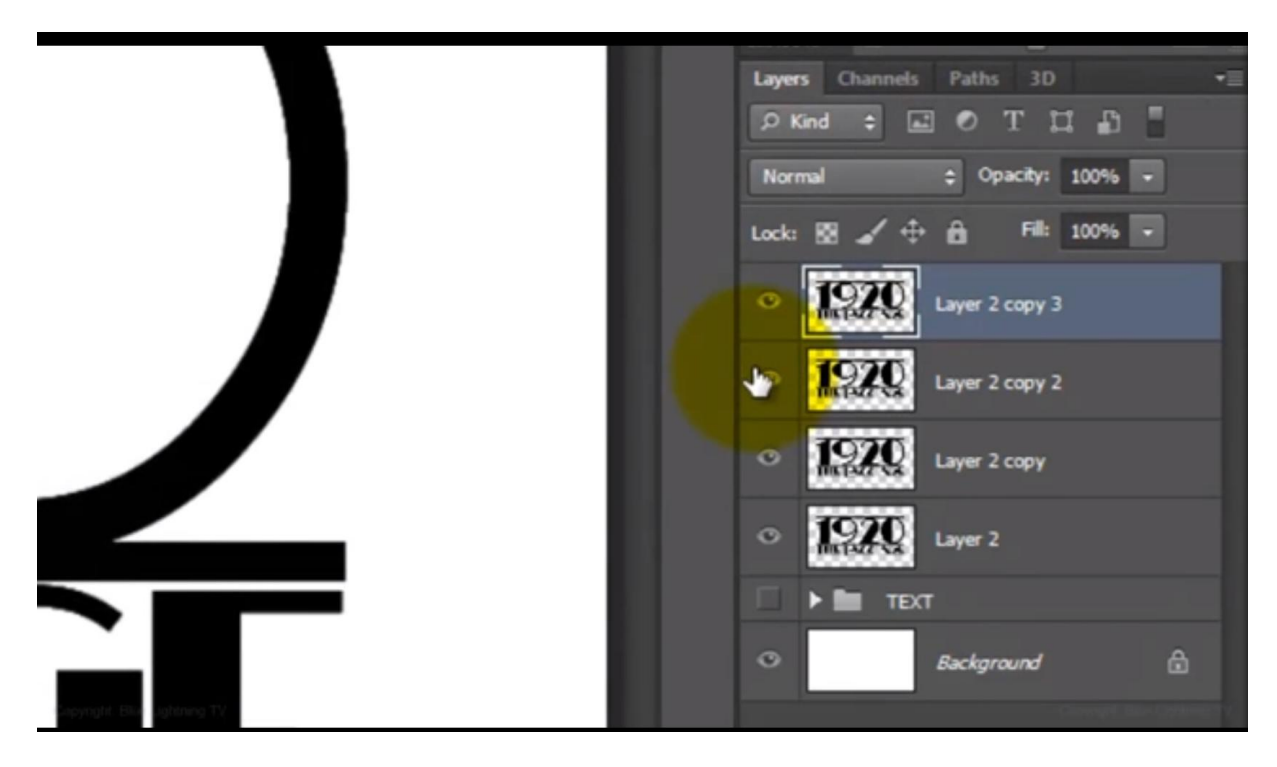

19) Noem de lagen nu : "1" ; "2"; "3"; "4"

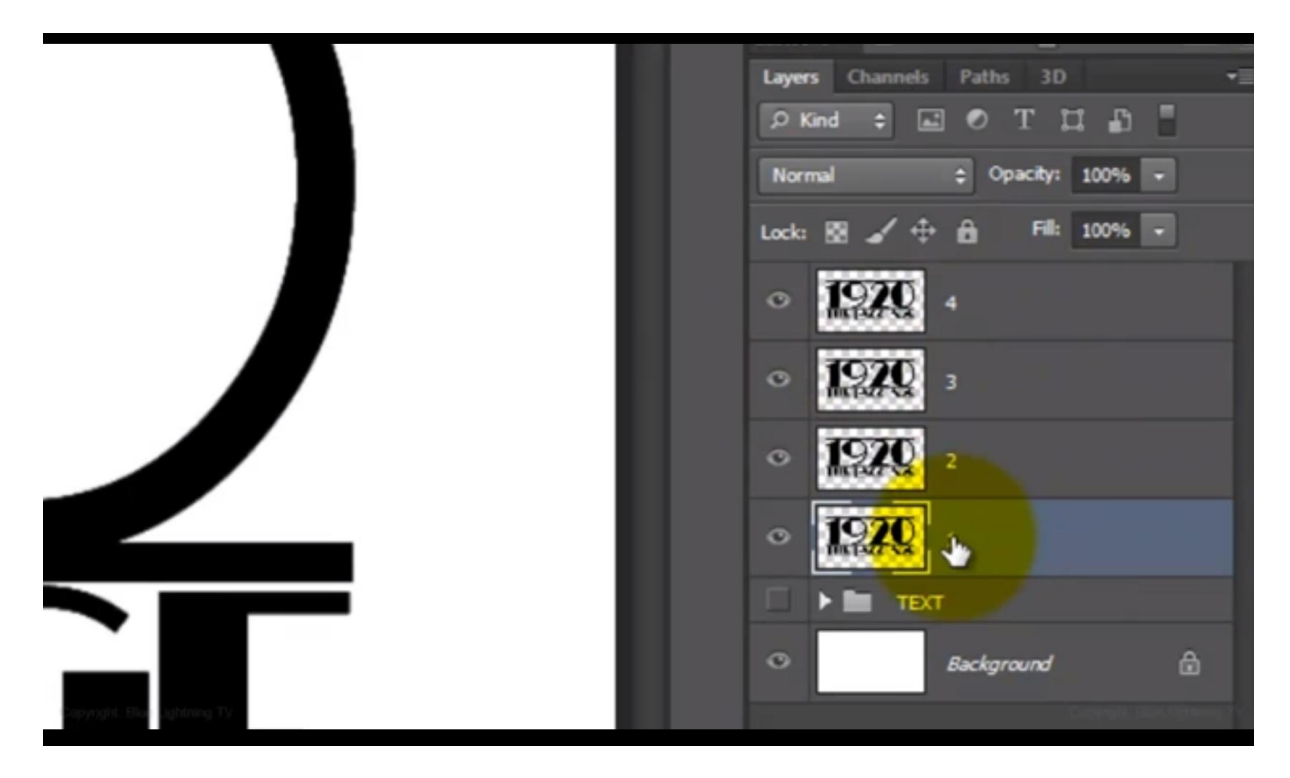

20) De drie bovenste lagen onzichtbaar maken; dubbelklikken op laag "1" om het laagstijlen dialoogvenster te openen: we geven volgende laagstijlen:

\* Schuine kant en Reliëf : techniek = gegraveerd hard ;

| Styles                                                                                                    | Bevel & Emboss                                                                                                    | OK                       |
|----------------------------------------------------------------------------------------------------|----------------------------------------------------------------------------------------------------|--------------------------|
| Styles Blending Options: Default Blending Options: Default Contour Contour Texture Stroke Inner Shadow Inner Glow Stroke    | Structure<br>Style: Inner Bevel  Technique: Chisel Hard  Depth: 200 % Direction: @ Up Down Size: 111 px Soften: 0 px Shading                         | Cancel New Style Preview |
| Satin Color Overlay Color Overlay Color Overlay Color Overlay Color Overlay Color Overlay Color Glow Color Glow Drop Shadow | Angle:<br>120<br>V Use Global Light<br>30<br>Gloss Contour:<br>Attude:<br>Gloss Contour:<br>Opacity:<br>Opacity:<br>Make Default<br>Reset to Default |                          |

Klik kleurvakje aan naast de hooglichten en zet B op 80%; modus = Intens licht

|                 | new    | -   |     | O<br>Car | K        |    |
|-----------------|--------|-----|-----|----------|----------|----|
| >               |        |     |     | Add to S | watch    | es |
| and the         | curre  | nt  |     | Color L  | ibraries |    |
|                 | . н:   | 0   | •   | OL:      | 82       |    |
|                 | 🔿 S:   | 0   | %   | 🔘 a:     | 0        |    |
|                 | 💮 B:   | 80  | %   | 🔘 b:     | 0        |    |
|                 | © R:   | 204 |     | C:       | 19       | %  |
|                 | 🕞 🕞 G: | 204 |     | М:       | 15       | %  |
|                 |        | 204 | - 1 | Y:       | 16       | %  |
| Only Web Colors | #      | ccc |     | K:       | 0        | %  |

X Color Picker (Bevel & Emboss Shadow Color) OK new Cancel 0 Add to Swatches current Color Libraries • H: 31 OL: 24 2 ) S: % 🔘 a: 9 2 🔘 B: 29 🔿 b: 21 % 0 C: 49 🔿 R: 75 % O G: 51 M: 66 % Y: 88 % ) B: 25 K: 59 % Only Web Colors # 4B3319

#### Kleurvakje naast schaduwen aanklikken; volgende kleur kiezen

#### \* Vink contour aan

| Layer Style                                                                        |                                                            | <b>X</b>                             |
|------------------------------------------------------------------------------------|------------------------------------------------------------|--------------------------------------|
| Styles<br>Blending Options: Default<br>Bevel & Emboss<br>Bevel & Emboss<br>Control | Contour<br>Elements<br>Contour: Anti-alased<br>Range: 50 % | OK<br>Cancel<br>New Style<br>Preview |
|                                                                                    |                                                            |                                      |

## \* Schaduw binnen met volgende kleur

|                                                                                                    | nev   | N    |   | Car      | K<br>Icel |    |
|----------------------------------------------------------------------------------------------------|-------|------|---|----------|-----------|----|
| And in case of the local division of the local division of the loc |       |      |   | Add to S | watch     | es |
| and the second designed in the second second second second second second second second second second second se                                                                                                    | curre | ent  | ( | Color L  | ibraries  |    |
| A DESCRIPTION OF THE OWNER OF THE OWNER OF THE OWNER OF THE OWNER OF THE OWNER OF THE OWNER OF THE OWNER OF THE                                                                                                    | @ H:  | 32   | 0 | ©L:      | 25        |    |
| South States of States in the                                                                                                    | 🔿 S:  | 62   | % | () a:    | 8         |    |
| 0                                                                                                    | 🗇 B:  | 30   | % | 🔘 b:     | 20        |    |
| V                                                                                                    | 🔿 R:  | 77   |   | C:       | 50        | %  |
|                                                                                                    | ) G:  | 55   |   | M:       | 64        | %  |
|                                                                                                    | ⊖ B:  | 29   |   | Y:       | 87        | %  |
| Only Web Colors                                                                                                    | # 40  | 371D |   | К:       | 56        | %  |

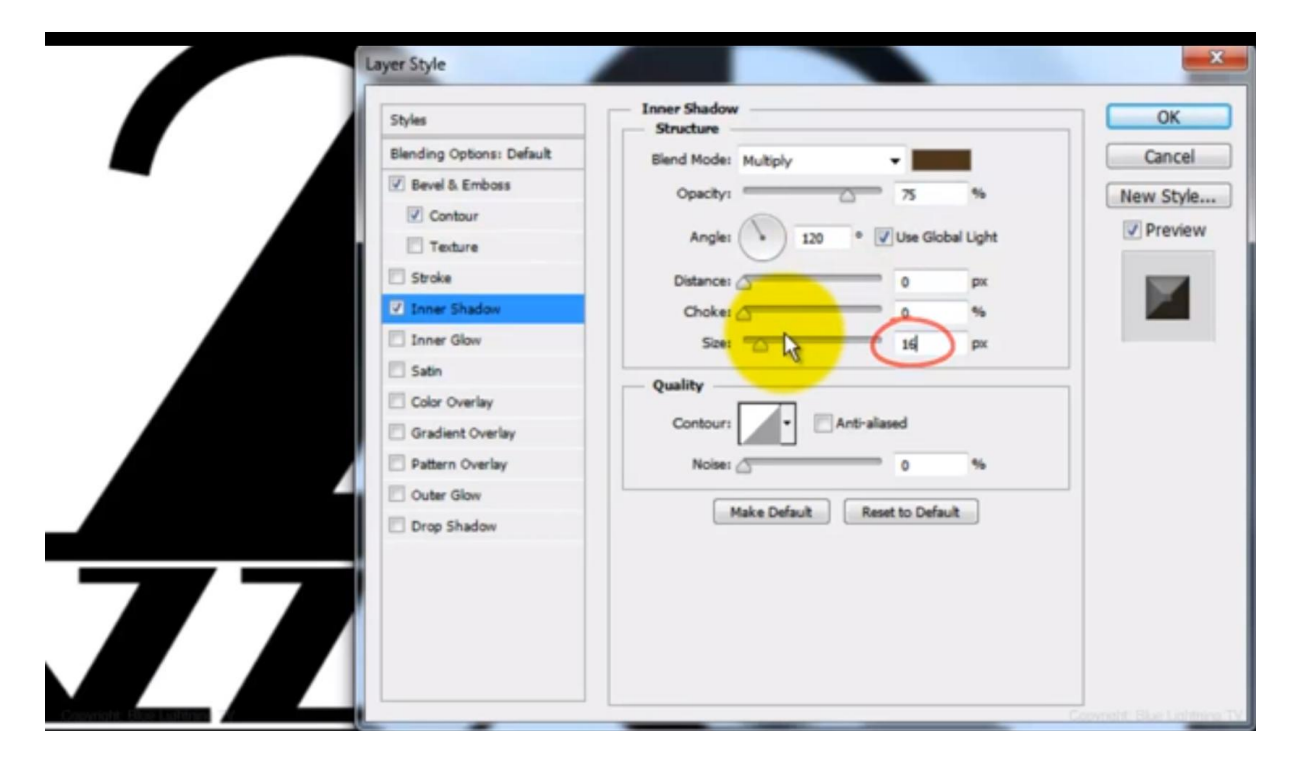

\* Patroonbedekking : zet op kleine lijst ; laad de set rotspatronen; kies voor zwart marmer

|                                       | Styles                    | Pattern Overlay    |         |                                | ОК        |
|---------------------------------------|---------------------------|--------------------|---------|--------------------------------|-----------|
|                                       | Blending Options: Default | Blend Mode: Normal |         |                                | Cancel    |
|                                       | 🕑 Bevel & Emboss          | Onechu -           | 100     |                                | New Chile |
|                                       | Contour                   | (manager and )     | 3 100   |                                | New Style |
|                                       | Texture                   | Patterns           | Snan tr | Origin                         | Preview   |
| C S                                   | Stroke                    | No.                |         |                                | 1000      |
| 100 100                               | Inner Shadow              |                    |         | Te II                          | 2 C 1     |
| and the                               | Inner Glow                | Black Marble       | - Q.    | -                              |           |
| 60 47                                 | Satin                     | Stones             |         | New Pattern                    | ·         |
| Ser 1                                 | Color Overlay             | Gravel             |         | Rename Patte                   | m         |
| And a state of the second             | Gradient Overlay          | 35, Granite        |         | Delete Pattern                 |           |
|                                       | V Pattern Overlay         | Red Rocks          |         | Text Only                      |           |
| 1200 25                               | Cuter Glow                | Rock Wall          |         | Small Thumb                    | nail      |
| 1 1 1 1 1 1 1 1 1 1 1 1 1 1 1 1 1 1 1 | Dres Chadari              | L                  | _       | Large Thumb                    | nail      |
|                                       | Drop Shadow               |                    |         | <ul> <li>Small List</li> </ul> |           |
|                                       |                           |                    |         | Large List                     |           |
|                                       |                           |                    |         | Preset Manag                   | er        |
|                                       |                           |                    |         | Reset Patterns                 | h         |
|                                       |                           |                    |         | Load Patterns                  |           |
|                                       |                           |                    |         | Save Patterns.                 |           |
|                                       |                           |                    |         | Peolace Datte                  | ine in    |

|         | ayer Style                |                                | ×                      |
|---------|---------------------------|--------------------------------|------------------------|
|         | Styles                    | Pattern Overlay<br>Pattern     | ОК                     |
|         | Blending Options: Default | Blend Mode: Normal             | Cancel                 |
| 1       | Bevel & Emboss            | Opacity: 5                     | New Style              |
|         | Contour                   |                                | Denieur                |
| CO AL   | Texture                   | Pattern:                       | V Preview              |
| 0       | Stroke                    |                                | 100                    |
| Sec 1-1 | Inner Shadow              | Scale: 100 %                   | 1 m                    |
| 100     | Inner Glow                | Clink with Layer               |                        |
|         | 🖾 Satin                   | Hole Defe & Develop Defe &     |                        |
| 3       | Color Overlay             | Plake Denault Neset to Denault |                        |
|         | Gradient Overlay          |                                |                        |
|         | Pattern Overlay           |                                |                        |
|         | 🖾 Outer Glow              |                                |                        |
|         | Drop Shadow               |                                | -                      |
|         |                           |                                |                        |
| ZZ      |                           |                                | second She Laterary TV |

#### \* Slagschaduw

|                                                                                                    | ayer Style                |                                  | ×                         |
|----------------------------------------------------------------------------------------------------|---------------------------|----------------------------------|---------------------------|
|                                                                                                    | Styles                    | Drop Shadow<br>Structure         | ОК                        |
|                                                                                                    | Blending Options: Default | Blend Mode: Multiply             | Cancel                    |
|                                                                                                    | 🗹 Bevel & Emboss          | Opacity: 50 %                    | New Style                 |
|                                                                                                    | Contour                   | opent.                           | new Style                 |
| 1000                                                                                                    | Texture                   | Angle: • 120 • Vise Global Light | V Preview                 |
|                                                                                                    | C Stroke                  | Distance: 15 px                  | 100                       |
| 12/10/                                                                                                    | Inner Shadow              | Spread:                          |                           |
| 10.451                                                                                                    | Inner Glow                | Size: 10 px                      | _                         |
|                                                                                                    | Satin                     |                                  |                           |
| Sec. All                                                                                                    | Color Overlay             | Quality                          |                           |
| and the second                                                                                                   | Gradient Overlay          | Contour: Anti-alased             |                           |
|                                                                                                    | Pattern Overlay           | Noise: 0 %                       |                           |
|                                                                                                    | Outer Glow                | Laver Knocks Out Drop Sharlow    |                           |
|                                                                                                    | Drop Shadow               | Make Default Result to Default   |                           |
| and the second second second second second second second second second second second second second second second |                           |                                  |                           |
|                                                                                                    |                           |                                  |                           |
|                                                                                                    |                           |                                  | Converte Blue Lintenso TV |

21) Laag "2" zichtbaar maken en activeren : alt + klik op de slagschaduw van laag "1" en sleep die naar laag "2" zodat de slagschaduw op laag "2" gekopieerd wordt; zet nog laagvulling op 0%

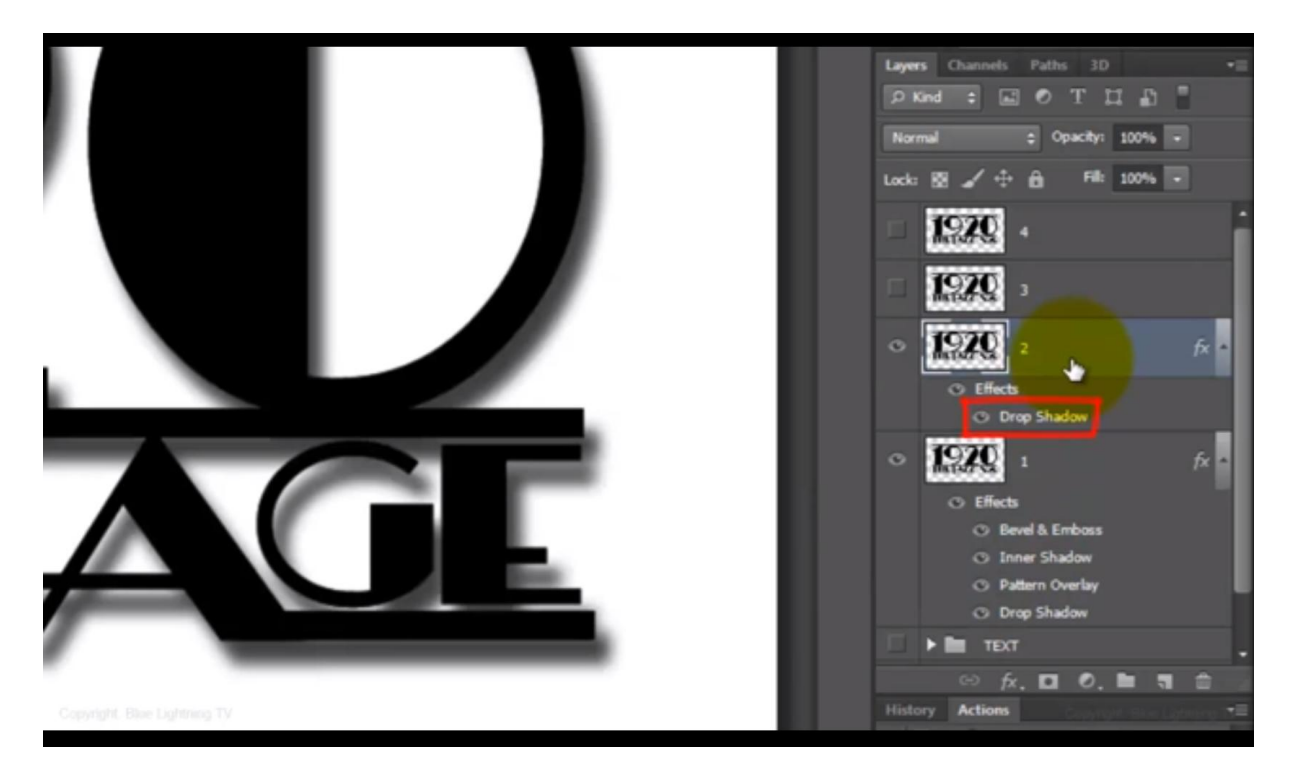

### Dubbelklik nu op de laagstijl Slagschaduw en pas die aan

|                           | ayer Style               | Drop Shadow                     | ×                             |
|---------------------------|--------------------------|---------------------------------|-------------------------------|
|                           | Styles                   | Structure                       | OK                            |
|                           | Blending Options: Custom | Blend Mode: Multiply            | Cancel                        |
|                           | 🔄 Bevel & Emboss         | Onacity: 30 %                   | New Style                     |
|                           | Contour                  |                                 | new style                     |
| 10 m                      | Texture                  | Angle: 120 ° 🗸 Use Global Light | V Preview                     |
|                           | Stroke                   | Distance: 30 px                 |                               |
| A 1-1                     | Inner Shadow             | Spread: 0 %                     |                               |
| 15                        | Inner Glow               | Size: D 10 px                   |                               |
|                           | 🖾 Satin                  | Omlity                          |                               |
| 1 32                      | Color Overlay            |                                 |                               |
|                           | Gradient Overlay         | Contour:                        |                               |
|                           | Pattern Overlay          | Noise:0 %                       |                               |
|                           | Outer Glow               | Laver Knocks Out Drop Shadow    | -                             |
| Contraction of the second | V Drop Shadow            | Make Default Reset to Default   |                               |
|                           |                          |                                 |                               |
|                           |                          |                                 |                               |
|                           |                          |                                 | Constants, March Hildrens, 10 |

22) Maak laag "3" zichtbaar en actief; zet ook laagvulling op 0%

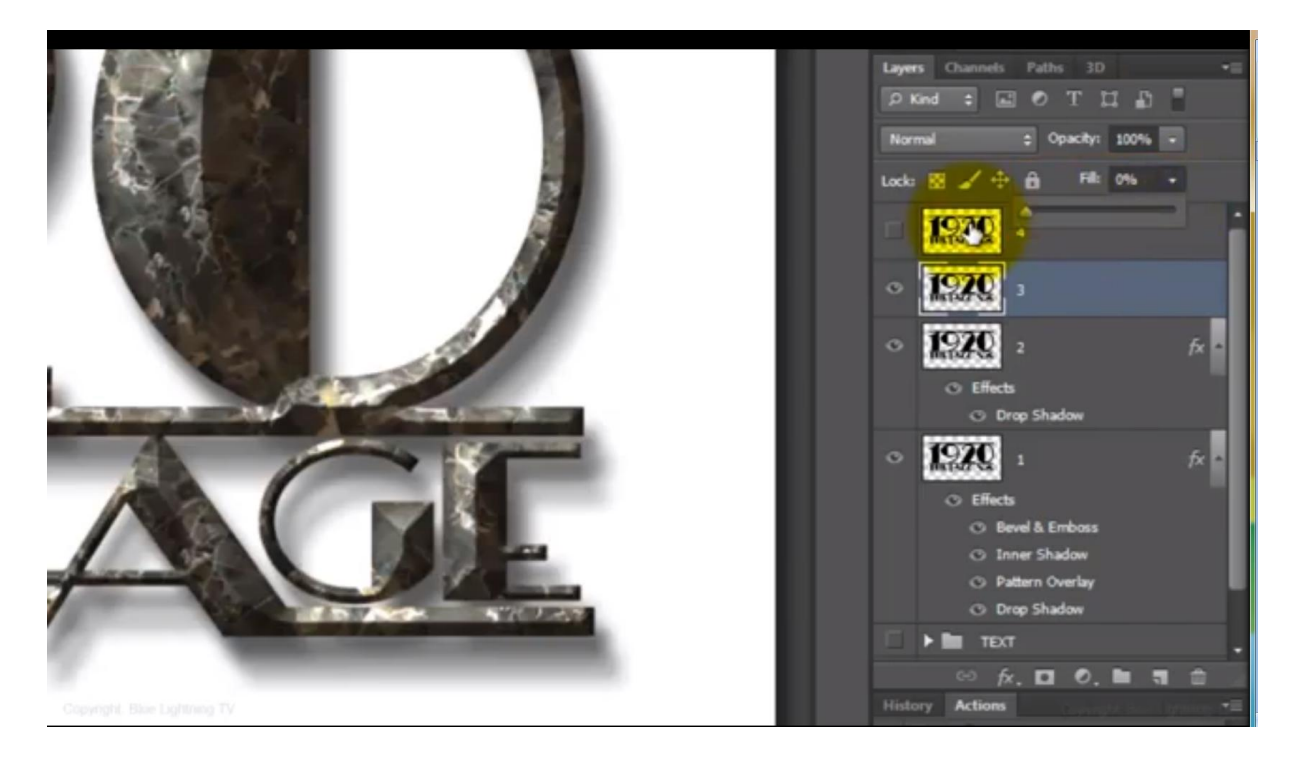

Geef deze laag volgende Schuine kant en Reliëf - hooglichten op modus Intens licht Klik weer kleur van de hooglichten aan en zet B = 20%

|                                                                                                    | Layer Style              |                                                                                                    | ×                                                                                                    |
|----------------------------------------------------------------------------------------------------|--------------------------|----------------------------------------------------------------------------------------------------|----------------------------------------------------------------------------------------------------|
|                                                                                                    | Styles                   | Bevel & Emboss                                                                                                  | ОК                                                                                                    |
|                                                                                                    | Blending Options: Custom | Style: Inner Bevel                                                                                              | Cancel                                                                                                    |
|                                                                                                    | Bevel & Emboss           | Technique: Smooth                                                                                               | New Style                                                                                                    |
| 100                                                                                                    | Contour                  | Depth: 200 %                                                                                                    | Preview                                                                                                    |
| and the second second se                                                                                                    | Texture                  | Direction: (a) Up (b) Down                                                                                      | C ricici                                                                                                    |
|                                                                                                    | Stroke                   | Size: 40 px                                                                                                    | 100                                                                                                    |
| States 1                                                                                                    | Inner Shadow             | Soften: 0 px                                                                                                    | and the second second sec |
|                                                                                                    | Inner Glow               |                                                                                                    |                                                                                                    |
|                                                                                                    | 🖾 Satin                  | Shading                                                                                                    |                                                                                                    |
|                                                                                                    | Color Overlay            | Anglei 45                                                                                                    |                                                                                                    |
| And a state of the state of the | Gradient Overlay         | Altitude: 74 °                                                                                                  |                                                                                                    |
|                                                                                                    | Pattern Overlay          |                                                                                                    |                                                                                                    |
|                                                                                                    | Outer Glow               | Gloss Contour:                                                                                                  |                                                                                                    |
| Concerned in the local division of the local division of the local | Drop Shadow              | Highlight Mode: Vivid Light 👻                                                                                   |                                                                                                    |
| A REAL PROPERTY AND A REAL PROPERTY AND A                                                                                                    |                          | Opacity: 75 %                                                                                                   |                                                                                                    |
|                                                                                                    |                          | Shadow Mode: Multiply                                                                                           |                                                                                                    |
| 5                                                                                                    |                          | Opacity: 75 %                                                                                                   |                                                                                                    |
|                                                                                                    |                          |                                                                                                    |                                                                                                    |
|                                                                                                    |                          | Make Default Reset to Default                                                                                   |                                                                                                    |
|                                                                                                    |                          |                                                                                                    | Copyright: Blue Lightrong T                                                                                                    |
|                                                                                                    |                          |                                                                                                    |                                                                                                    |
|                                                                                                    |                          |                                                                                                    |                                                                                                    |
| Course on the                                                                                                    |                          |                                                                                                    | N D                                                                                                    |
| Color Picker (Bevel & E                                                                                                    | mboss Shadow Color)      | the second second second second second second second second second second second second second second second se |                                                                                                    |
|                                                                                                    |                          |                                                                                                    |                                                                                                    |
|                                                                                                    |                          | new OK                                                                                                    |                                                                                                    |
|                                                                                                    |                          | Cancel                                                                                                    |                                                                                                    |
| A CONTRACTOR OF A CONTRACTOR OF A CONTRACTOR OF A CONTRACTOR OF A CONTRACTOR OF A CONTRACTOR OF A CONTRACTOR OF A CONTRACTOR OF A CONTRACTOR OF A CONTRACTOR OF A CONTRACTOR OF A CONTRACTOR OF A CONTRACTOR OF A CONTRACTOR OF A CONTRACTOR OF A CONTRACTOR OF A CONTRACTOR OF A CONTRACTOR A CONTRACTOR A CONT |                          | - Curren                                                                                                    | _                                                                                                    |
|                                                                                                    |                          | Add to Swat                                                                                                    | ches                                                                                                    |
| A COLUMN A DOWN                                                                                                    |                          | Add to Swat                                                                                                    |                                                                                                    |
| Contraction of the local division of the local division of the loc |                          | current Color Librar                                                                                            | ies                                                                                                    |
| A CONTRACTOR OF A CONTRACTOR OF A CONTRACTOR OF A CONTRACTOR OF A CONTRACTOR OF A CONTRACTOR OF A CONTRACTOR OF A CONTRACTOR OF A CONTRACTOR OF A CONTRACTOR OF A CONTRACTOR OF A CONTRACTOR OF A CONTRACTOR OF A CONTRACTOR OF A CONTRACTOR OF A CONTRACTOR A CONTRACTOR |                          | Color Elbrar                                                                                                    |                                                                                                    |
|                                                                                                    |                          | QH: 0 ° 01: 21                                                                                                  | 1000                                                                                                    |
|                                                                                                    |                          | 01. 21                                                                                                    |                                                                                                    |

S: 0

🖱 B:

🔿 R:

) G:

O B:

1

20

51

51

51

# 333333

Only Web Colors

🔘 a: 0

🔿 b: 0

C: 69

M: 63

Y: 62 K: 58 %

%

%

%

%

%

# \* Vink Contour aan : kies bij contour halfrond

| Layer Style                                                                                                    |                                                          | ×                                    |
|----------------------------------------------------------------------------------------------------|----------------------------------------------------------|--------------------------------------|
| Styles<br>Blending Options: Custom<br>Bevel & Emboss<br>Contour<br>Texture<br>Stroke<br>Inner Shadow<br>Satin<br>Color Overlay<br>Gradient Overlay<br>Gradient Overlay<br>Pattern Overlay<br>Outer Glow<br>Drop Shadow                                                                                                    | Contour<br>Elements<br>Contour: Anti-alased<br>Range: 9% | OK<br>Cancel<br>New Style<br>Preview |
| and the second second se |                                                          |                                      |

## \* Slagschaduw

| La                                                                                                    | iyer Style               |                                 | ×                            |
|----------------------------------------------------------------------------------------------------|--------------------------|---------------------------------|------------------------------|
|                                                                                                    | Styles                   | Drop Shadow<br>Structure        | ОК                           |
|                                                                                                    | Blending Options: Custom | Blend Mode: Multiply            | Cancel                       |
|                                                                                                    | Bevel & Emboss           | Opacity:                        | New Style                    |
|                                                                                                    | Contour                  |                                 |                              |
|                                                                                                    | Texture                  | Angle: 120 ° 🕼 Use Global Light | V Preview                    |
| 0.5                                                                                                    | Stroke                   | Distance: 45 px                 |                              |
| 36 30                                                                                                    | Inner Shadow             | Spread: 0 %                     |                              |
| 10.151                                                                                                    | Inner Glow               | Sizer Sizer Sizer               |                              |
|                                                                                                    | Satin                    | Outline                         |                              |
| 33                                                                                                    | Color Overlay            | Quanty                          |                              |
|                                                                                                    | Gradient Overlay         | Contour:                        |                              |
|                                                                                                    | Pattern Overlay          | Noise:0 %                       |                              |
|                                                                                                    | Outer Glow               | I aver Knocks Out Drop Shadow   | ·                            |
|                                                                                                    | ☑ Drop Shadow            | Make Default Reset to Default   |                              |
| and the second second se |                          |                                 |                              |
|                                                                                                    |                          |                                 | Copyright. Blue Lightning TV |

23) Maak laag "4" zichtbaar en actief: zet laagvulling op 0% en geef weer onderstaande laagstijlen

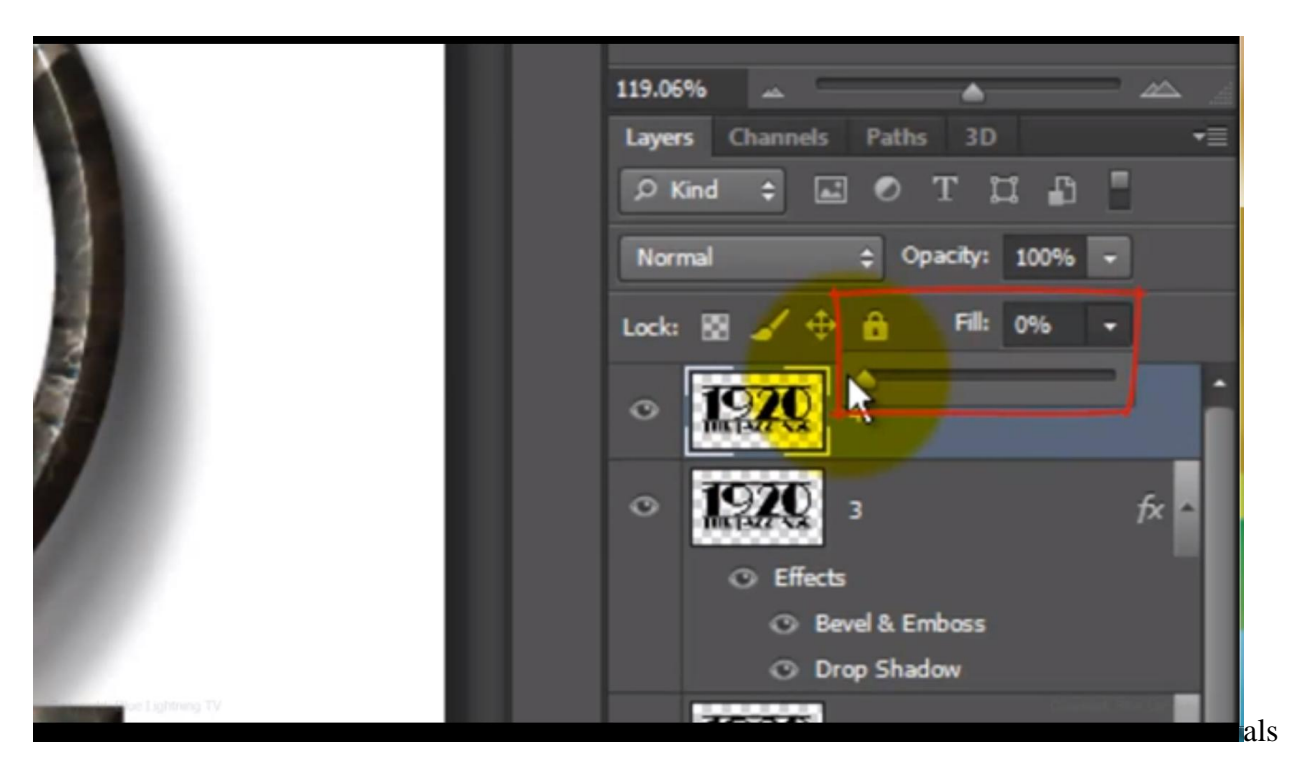

\* Schuine kant en Reliëf van vorige laag naar deze laag kopiëren en aanpassen : techniek = gegraveerd hard Contour is nog aangevinkt

|                                                                                                    | ayer Style               |                                                                                                    | ×                           |
|----------------------------------------------------------------------------------------------------|--------------------------|----------------------------------------------------------------------------------------------------|-----------------------------|
|                                                                                                    | Styles                   | Bevel & Emboss<br>Structure                                                                                                    | ОК                          |
|                                                                                                    | Blending Options: Custom | Style: Inner Bevel                                                                                                    | Cancel                      |
|                                                                                                    | Bevel & Emboss           | Techniques Chied Hard                                                                                                    | New Style                   |
|                                                                                                    | Contour                  | recinque: Crise Nard                                                                                                    | New Scylem                  |
|                                                                                                    | Texture                  | Depth: 100 %                                                                                                    | V Preview                   |
| 8                                                                                                    | Stroke                   | Direction: O Up Dowp                                                                                                    |                             |
| 201-12                                                                                                    | Inner Shadow             | Scie: 2 de la px                                                                                                    |                             |
| 461                                                                                                    | Inner Glow               | Soften: O px                                                                                                    |                             |
|                                                                                                    | Satin                    | Shading                                                                                                    |                             |
| 423                                                                                                    | Color Overlay            | Angle: 45 °                                                                                                    |                             |
|                                                                                                    | Gradient Overlay         | Althuda                                                                                                    |                             |
|                                                                                                    | Pattern Overlay          | 74 0                                                                                                    |                             |
|                                                                                                    | Outer Glow               | Gloss Contour:                                                                                                    |                             |
|                                                                                                    | Drop Shadow              | Highlight Mode: Vivid Light                                                                                                    |                             |
|                                                                                                    |                          | Courtes The Light T                                                                                                    |                             |
| and the second second s |                          | opacity in the second second s |                             |
|                                                                                                    |                          | Shadow Mode: Multiply                                                                                                    |                             |
|                                                                                                    |                          | Opacity: 75 %                                                                                                    |                             |
|                                                                                                    |                          | Make Default Reset to Default                                                                                                    | -                           |
|                                                                                                    |                          |                                                                                                    | The state of a state of the |
| A CONTRACTOR OF THE OWNER AND ADDRESS OF THE OWNER ADDRESS OF THE OWNER ADDRESS OF                                                                                                    | -                        |                                                                                                    | COMPANY OTHER LONGER IN     |

\* Vink ook structuur aan: kies als patroon voor licht marmer

|           | ayer Style               |                             | ×                              |
|-----------|--------------------------|-----------------------------|--------------------------------|
|           | Styles                   | Elements                    | ОК                             |
|           | Blending Options: Custom |                             | Cancel                         |
| 33        | 🖉 Bevel & Emboss         | Pattern: • 😨 Snap to Origin | New Style                      |
|           | Contour                  |                             | Previour                       |
|           | V Texture                | The works of the            | V PICVICW                      |
|           | Stroke                   | I Granite %                 | 1.00                           |
|           | Inner Shadow             | Red Rocks                   | <u>- 11</u>                    |
|           | Inner Glow               | Rock Wall                   |                                |
|           | Satin                    | Light Marble                |                                |
|           | Color Overlay            | Textured Tile               |                                |
|           | Gradient Overlay         | Dirt -                      |                                |
|           | Pattern Overlay          |                             |                                |
|           | Outer Glow               |                             |                                |
|           | Drop Shadow              |                             |                                |
| Engl Engl |                          |                             |                                |
|           |                          |                             | Converter: Share Lashington TV |

24) Nu de achtergrond aanpakken; activeer die; voeg daarboven een aanpassingslaag 'patroon' toe; kies het patroon 'licht marmer'

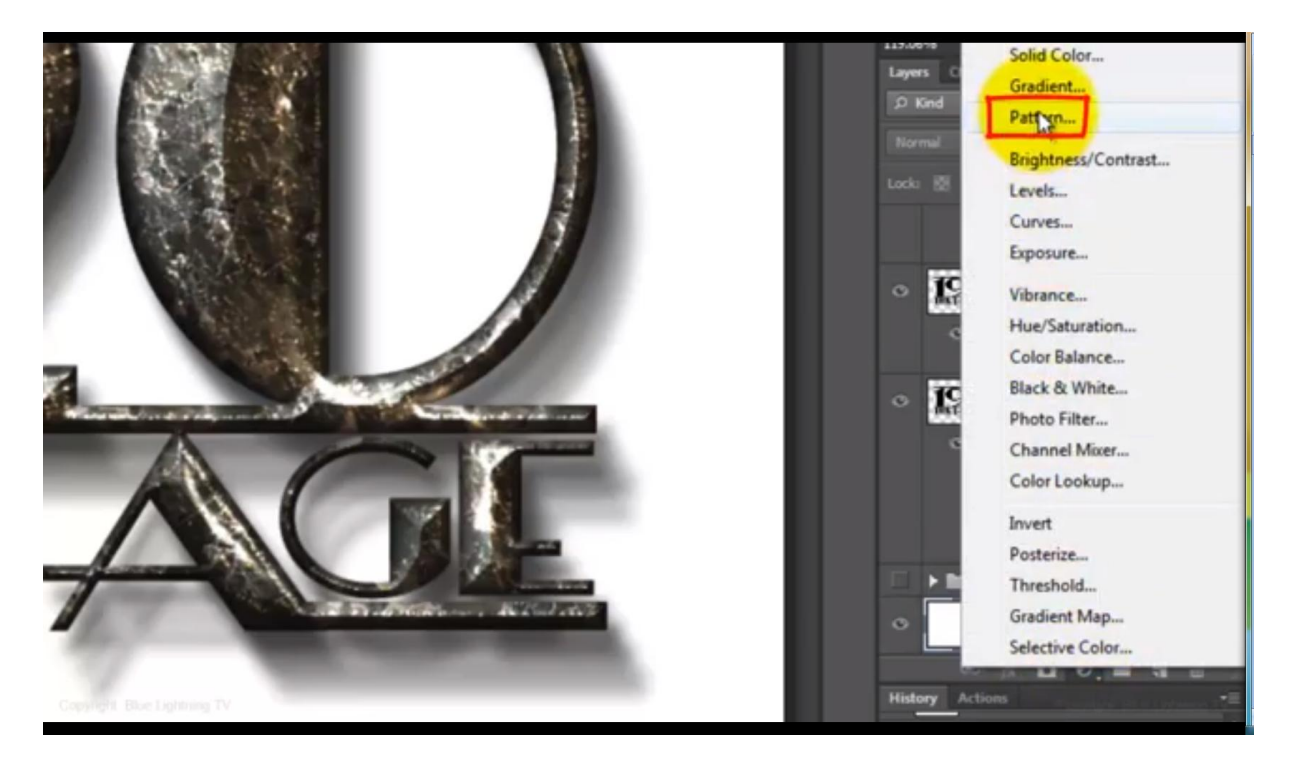

| Pattern Fill         |                | <b>X</b>     |
|----------------------|----------------|--------------|
|                      | Scale: 100 > % | OK<br>Cancel |
|                      | · Q.           |              |
| Granite<br>Red Rocks |                | K            |
| Rock Wall            |                |              |
| Light Marble         |                |              |
| Textured Tile        |                |              |
| Dirt                 | -              |              |

Op dit patroon: Filter  $\rightarrow$  Vervorm  $\rightarrow$  Golf ; ok klikken om de laag om te zetten naar een pixel laag

|         | Number of Generators: |        | 190         | Type: OK                                                           |
|---------|-----------------------|--------|-------------|--------------------------------------------------------------------|
| and the | Wavelength:           | Min.   | Max.<br>175 | Triangle     Cancel     Square                                     |
|         | ·                     |        |             |                                                                    |
|         | Amplitude:            | Min.   | 10          |                                                                    |
|         | R                     | Horiz. | Vert.       |                                                                    |
|         | Scale:                | 100 %  | 100 %       | Randomize<br>Undefined Areas:<br>Wrap Around<br>Repeat Edge Pixels |

25) Nu nog een zacht vignet op de randen van onze afbeelding Filter  $\rightarrow$  Lenscorrectie : tab Aangepast - onderdeel Vignet

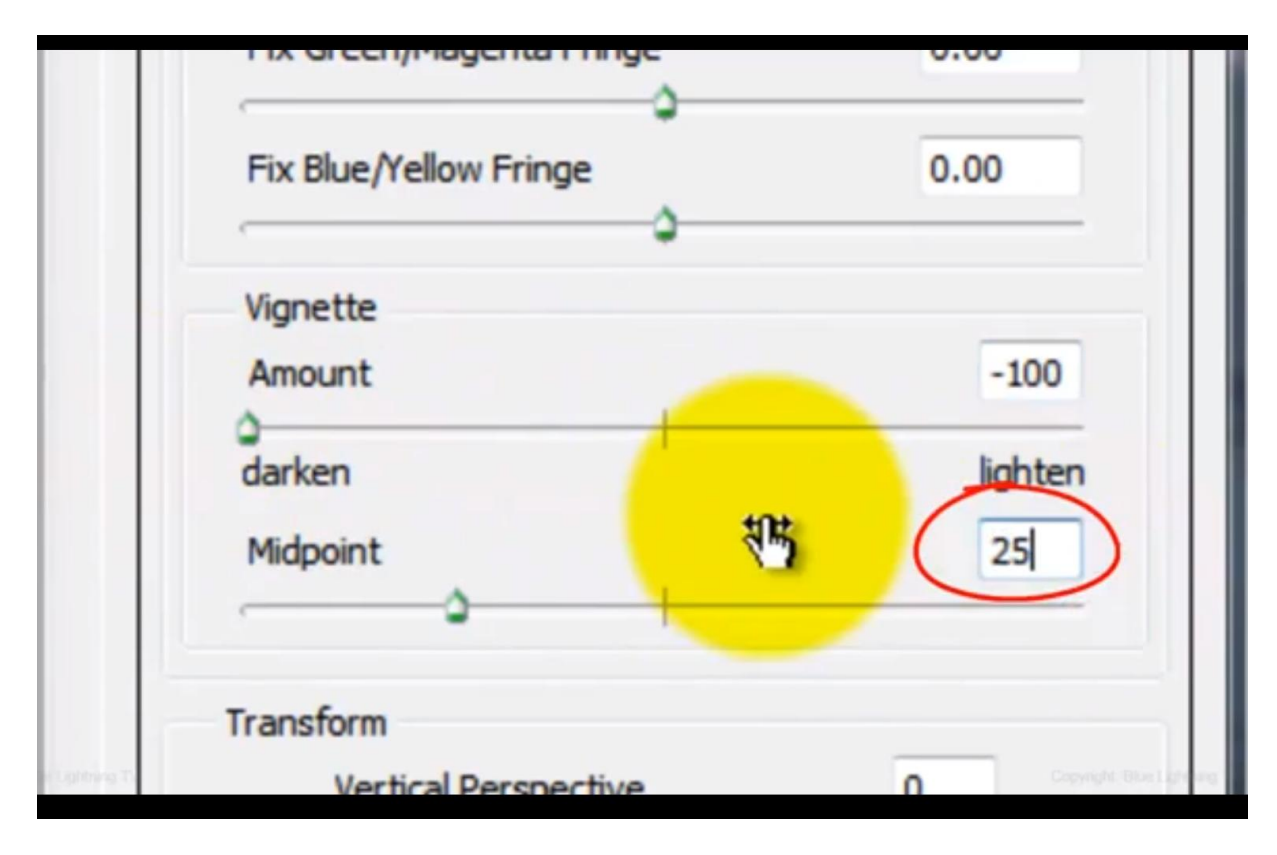